## Search Committee Member Access in oneUSG Connect Careers

- 1. Log in to OneUSG Connect (<u>https://oneusgconnect.usg.edu/</u>)when you are ready to begin.
- 2. On the Employee Self Service screen, you will have a tile for Recruiting Self Service. Select that tile.

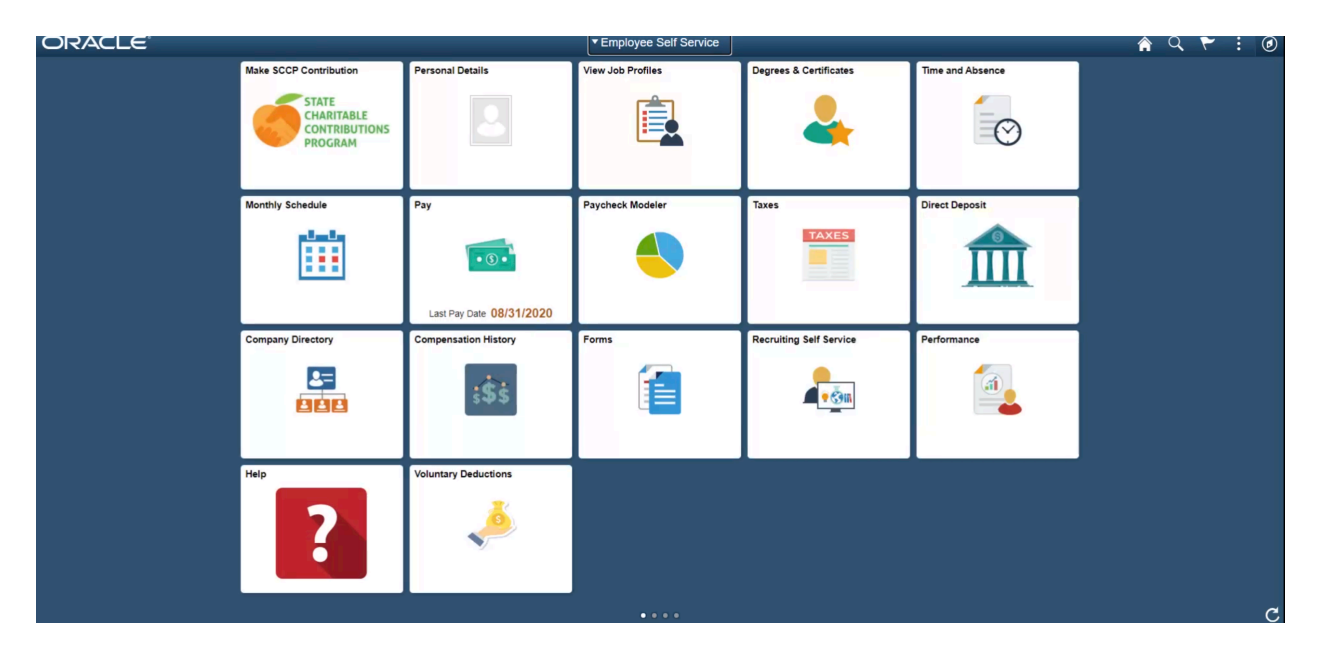

3. On the Recruiting Self Service screen, select the Search Job Openings tile.

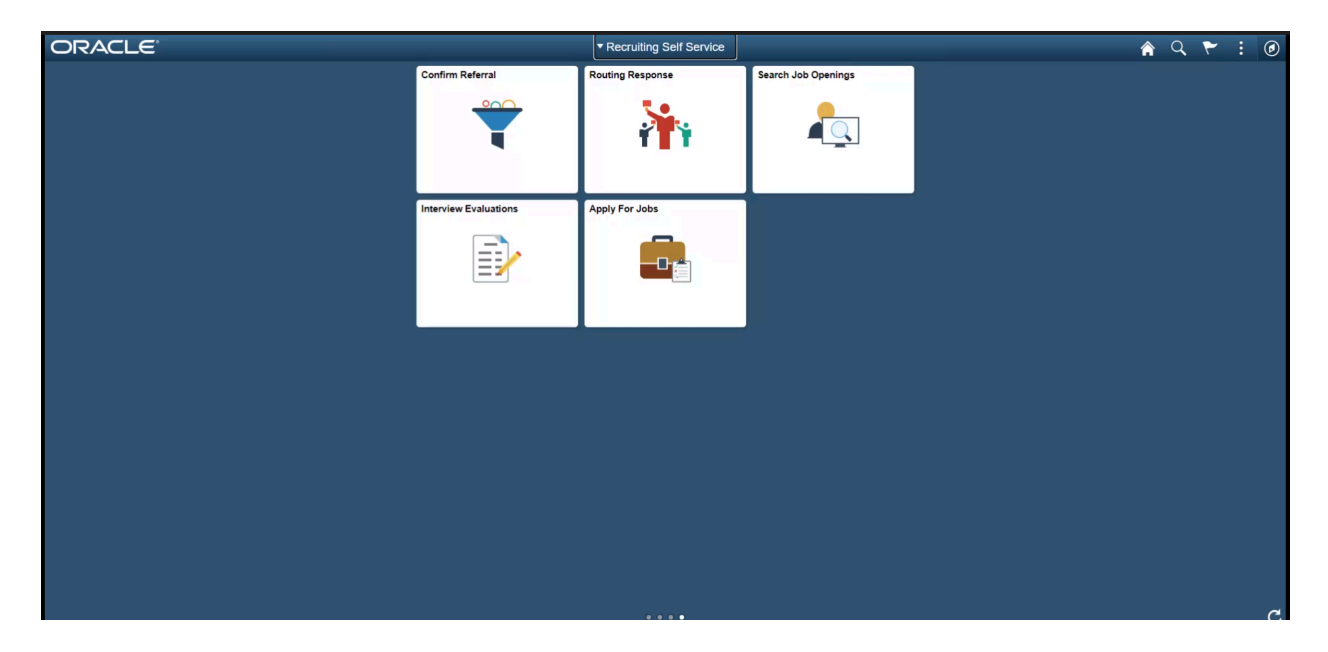

4. On the Search Job Openings screen, the Status should default to "Open" and all other fields remain blank. Simply click the green "Search" button to obtain a list of all openings to which you are associated and have access.

| < Recruiting Self Service             |            | Search Job Openings | 🏟 🏲 i 🖉          |
|---------------------------------------|------------|---------------------|------------------|
| earch Job Openings                    |            |                     | Personalize Page |
| Recruiting Home   Browse Job Opening  | <b>3</b> 5 |                     |                  |
| <ul> <li>Search Criteria ⑦</li> </ul> |            |                     |                  |
| Job Posting Title                     |            |                     |                  |
| Job Opening ID                        |            | ٩                   |                  |
| Status                                | Open 🗸     |                     |                  |
| Most Recent Activity                  | ~          |                     |                  |
| Job Opening Type                      | v          |                     |                  |
| Hot Job                               | ~          |                     |                  |
| My Association                        | ~          |                     |                  |
| Hiring Manager                        |            | ٩                   |                  |
| Recruiter                             |            | ٩                   |                  |
| Created By                            |            | Q                   |                  |
| Business Unit                         |            | ٩                   |                  |
| Department                            |            |                     |                  |
| Position Number                       |            | 4                   |                  |
| Recruitment Contact Search Clear      | •          |                     |                  |
|                                       |            |                     |                  |

5. The resulting screen will give you the list of job openings from which to select. Simply click the Job Opening title for the search you wish to see applications. View applications by clicking on the name of the applicant.

| < Recr     | uiting Self Service                 |        |        | Sea                  | rch Job Openings    |                    |                       |                                       |         | 4          | 7   | : @          |
|------------|-------------------------------------|--------|--------|----------------------|---------------------|--------------------|-----------------------|---------------------------------------|---------|------------|-----|--------------|
| Search     | Job Openings                        |        |        |                      |                     |                    |                       |                                       |         |            | Pe  | rsonalize Pa |
| Recr       | uiting Home   式 Browse Job Openings |        |        |                      |                     |                    |                       |                                       |         |            |     |              |
|            |                                     |        |        |                      |                     |                    |                       |                                       |         |            |     |              |
| Searce     | h Criteria 🕜                        |        |        |                      |                     |                    |                       |                                       |         |            |     |              |
| 1 Results  | Found                               |        |        |                      |                     |                    |                       |                                       |         |            |     |              |
| Search R   | esults ⑦                            |        |        |                      |                     |                    |                       |                                       |         |            |     |              |
| <b>■</b> 0 |                                     |        |        |                      |                     |                    |                       | i i i i i i i i i i i i i i i i i i i | f1 ¥ 🗇  | ▶ View     | All |              |
| Select     | Job Opening                         | Job ID | Status | Туре                 | Recruiting Location | Target<br>Openings | Available<br>Openings | Total Applicants                      | Hot Job | Created    |     |              |
|            | Lecturer of Political Science       | 220343 | Open   | Standard Requisition | Kennesaw, Georgia   | 1                  | 1                     | 46                                    |         | 08/24/2020 |     |              |
|            |                                     |        |        |                      |                     |                    |                       |                                       |         |            |     |              |
| Select /   | II Deselect All Group Actions       |        |        |                      |                     |                    |                       |                                       |         |            |     |              |
|            |                                     |        |        |                      |                     |                    |                       |                                       |         |            |     |              |
|            |                                     |        |        |                      |                     |                    |                       |                                       |         |            |     |              |
|            |                                     |        |        |                      |                     |                    |                       |                                       |         |            |     |              |
|            |                                     |        |        |                      |                     |                    |                       |                                       |         |            |     |              |
|            |                                     |        |        |                      |                     |                    |                       |                                       |         |            |     |              |
|            |                                     |        |        |                      |                     |                    |                       |                                       |         |            |     |              |
|            |                                     |        |        |                      |                     |                    |                       |                                       |         |            |     |              |
|            |                                     |        |        |                      |                     |                    |                       |                                       |         |            |     |              |
|            |                                     |        |        |                      |                     |                    |                       |                                       |         |            |     |              |
|            |                                     |        |        |                      |                     |                    |                       |                                       |         |            |     |              |